## インフルエンザ予防接種 予約の実際

トップページ

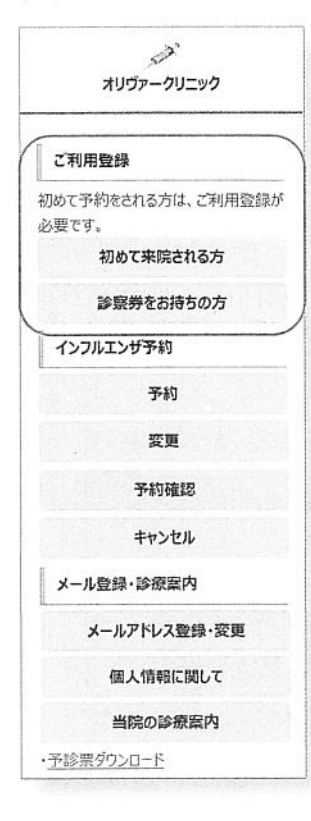

アクセスをして一番初めに表示される画面です。

本システムで初めて予約を取る患者様には、まずご利用登録をしていただきます。

昨年登録された方は登録不要です。診察券を準備の上、「予約」に 進んでください。

新患の方は「初めて来院される方」、 すでに当院に通院されている方は「診察券をお持ちの方」から登 録を行います。

「初めて来院される方」から登録すると、仮番号が発行されます。 「診察券をお持ちの方」には、診察券番号の入力項目があります。

ご利用登録後、予約が可能になります。 **登録をしなければ予約ができません**。

診察券番号がどうしてもわからない時は、「初めて来院される方」を 利用して仮番号で登録することも可能です。

## ■利用登録画面

| こ利用登録              |  |
|--------------------|--|
| 以下の情報を入力してください。    |  |
| 6名前 (ひらがなのみ)       |  |
| 生よしざき              |  |
| 名ゆうこ               |  |
| ニックネーム(個人情報保護のため)  |  |
| ゆうこ                |  |
| 里格先電話番号            |  |
| 09012345678        |  |
| メールアドレス            |  |
| (確認メールをご利用の方のみ)    |  |
| voshi@oliver.co.jp |  |
| 主年月日               |  |
| 平成 🖌 30 年          |  |
| 月                  |  |
|                    |  |
| 生別、                |  |
| <u>女 ~</u>         |  |
| 18アレルギー            |  |
| なし 🗸               |  |
| 登録する               |  |

左は「初めて来院される方」から利用登録を行う場合の画面です。 通院中の患者様は、「診察券をお持ちの方」をクリックし、診察券 番号と他の情報を入力します。メールアドレスも入力してくださ い。最後に「登録する」をクリックすれば登録完了で、下の登録 終了画面が表示されます。

## ■登録終了画面

入力ミスのない場合

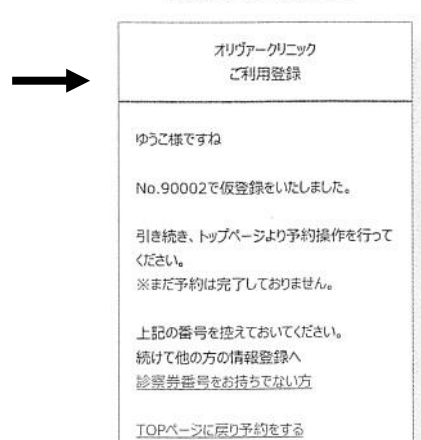

仮番号が発行された場合はそれを ひかえてください。 登録終了画面の一番下の「トップ ページに戻り予約する」をクリッ

クし、予約に進みます。

人数によって空き状況が異なります。 ご希望の診察券番号を人数分入力 してください。 診療: ○インフルエンザ1回目 ○インフルエンザ2回目 登録番号+誕生日(4ケタ): 入力例) 1456760205 1人目 2人目 3人目 4人目 5人目

■予約

インフルエンザ1回目 1人 ゆうこ様

次へ

ご希望の時間帯を選択してください。 18/10/01(月) 14:30 14:45 15:00 15:15 15:30 15:45 18/10/02(火) 14:30

> 14:45 15:00

| ١. |
|----|
|    |
|    |
|    |
|    |
|    |
|    |

診察券番号をお持ちでない患者様は、仮番号を入力してください。 ここで入力された人数分をまとめて予約できる枠をシステムが探

しに行きます。 複数名で予約が完了しても、予約データ上は1人1人独立してデ ータを管理しているので、1 人だけの予約変更やキャンセル等も 可能です。

例:診察券番号 1234、誕生日3月10日 → 12340310 と入力

都合のよい接種希望日と時間他を選択します。

- ・スケジュール画面で設定したインフルエンザ接種可能日
- ・予約がいっぱいになっていない

トップページの予約をクリックします。

インフルエンザ1回目か2回目を選択し、

「次へ」をクリックしてください。

予約人数分の診察券番号(+誕生日4ケタ)を入力し、

・患者様が前の画面で指定した人数分の予約が可能

以上の条件に該当する予約枠を、直近の日から表示します。

インフルエンザ1回目の予約が確定すると、上段に予約完了のメ ッセージが表示されます。

2回目接種対象者には、2回目予約に誘導するメッセージが表示 されます。

表示された日時を選択すると、2回目の予約が取れます。

2回目に予約が完了すると、このような画面が表示され、同時に 患者様が登録したメールアドレス宛に同じものが送信されます。 予約日前日にも予約確認メールが自動配信されます。

「予約確認メール」が、登録後、予約後、予約日前日にそれぞれ自動 配信されますが、メールアドレスの登録まちがいや迷惑メール設定な! どにより届かないことがありますことをご了承ください。

インフルエンザ2回目 1人 ゆうこ様 2018/10/15(月)14:30 で予約をお取りしました。 おわる